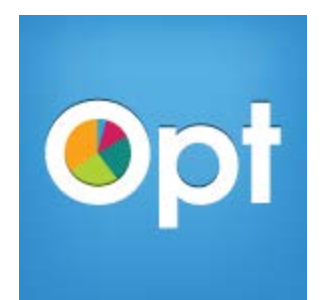

## **OPT Poll Creator/Instructor Quick Guide**

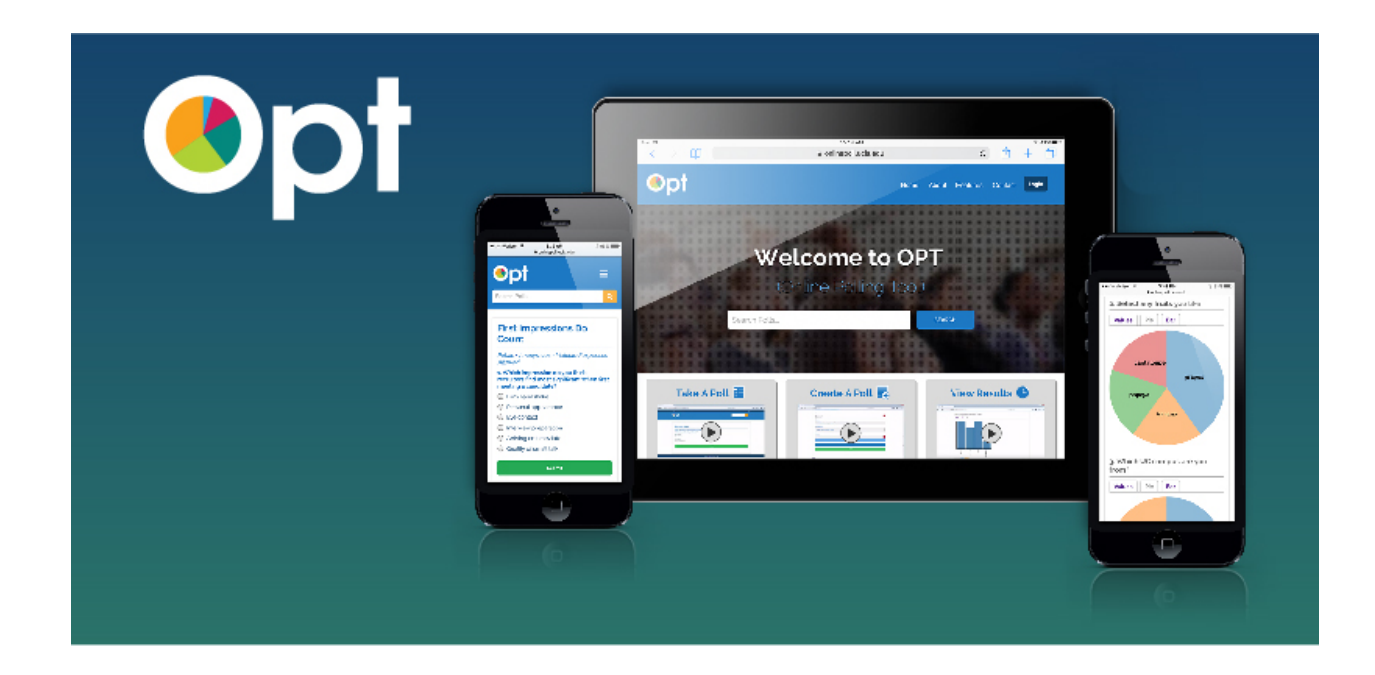

## Managing Your Polls in OPT a onlinepoll.ucla.edu

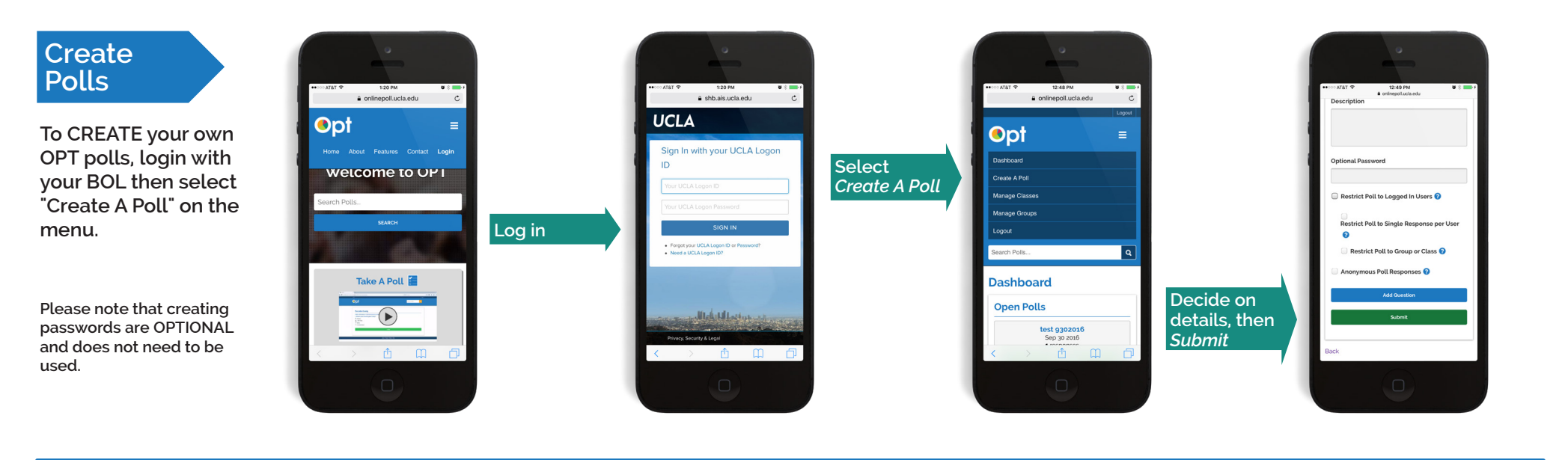

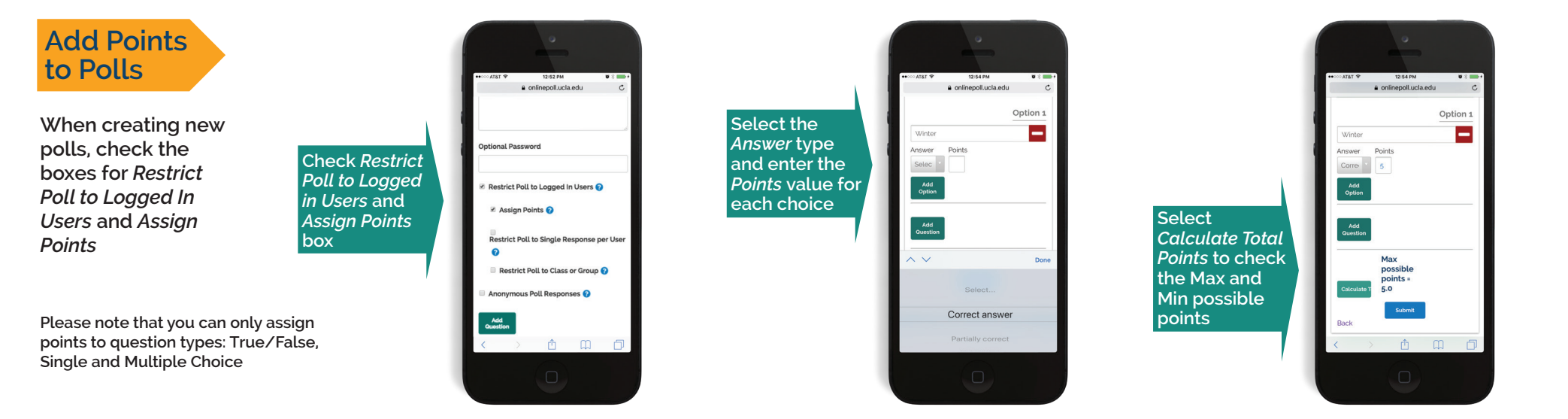

## • Managing Your Polls in OPT @ onlinepoll.ucla.edu

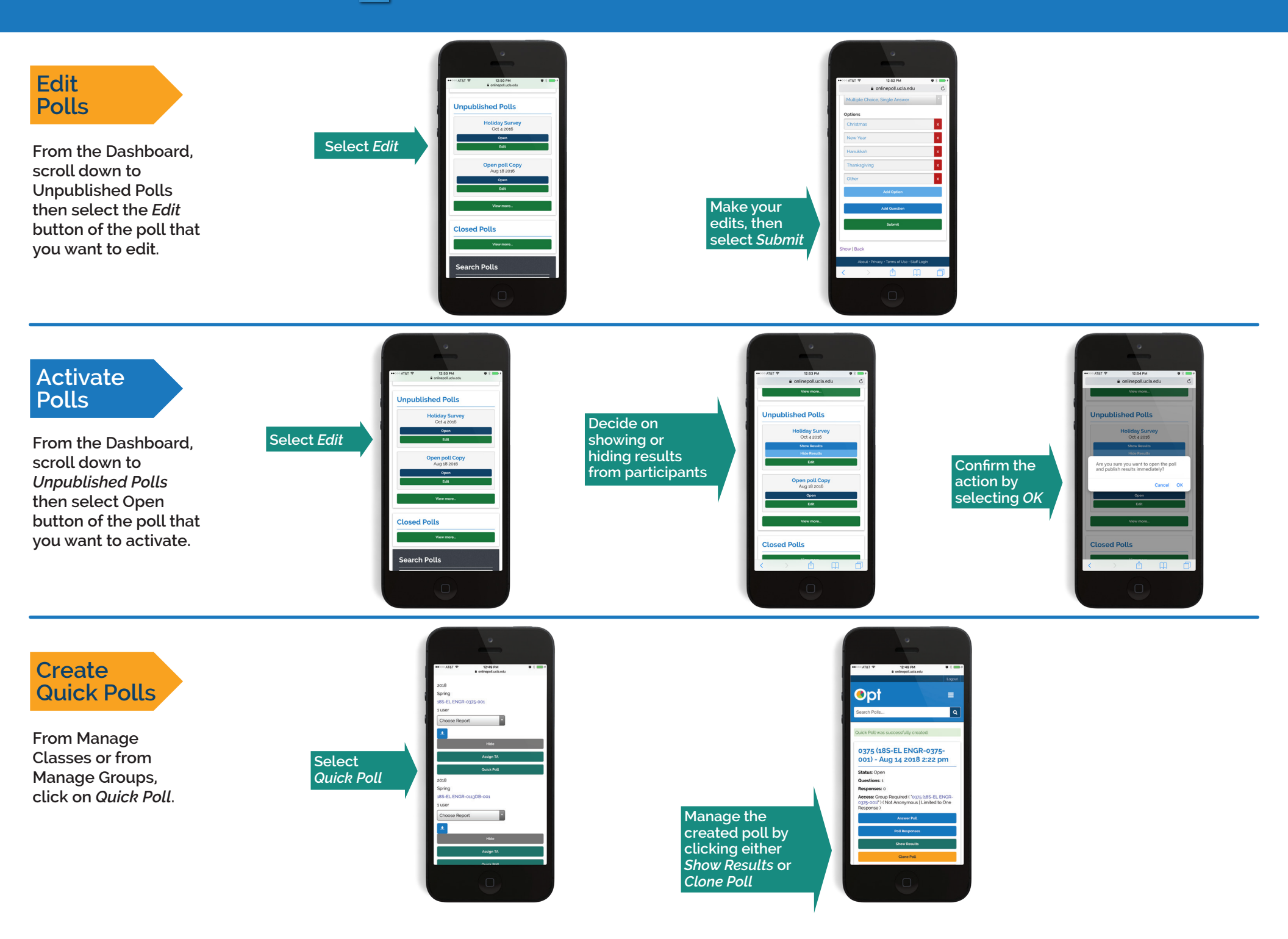

## Managing Your Polls in OPT @ onlinepoll.ucla.edu

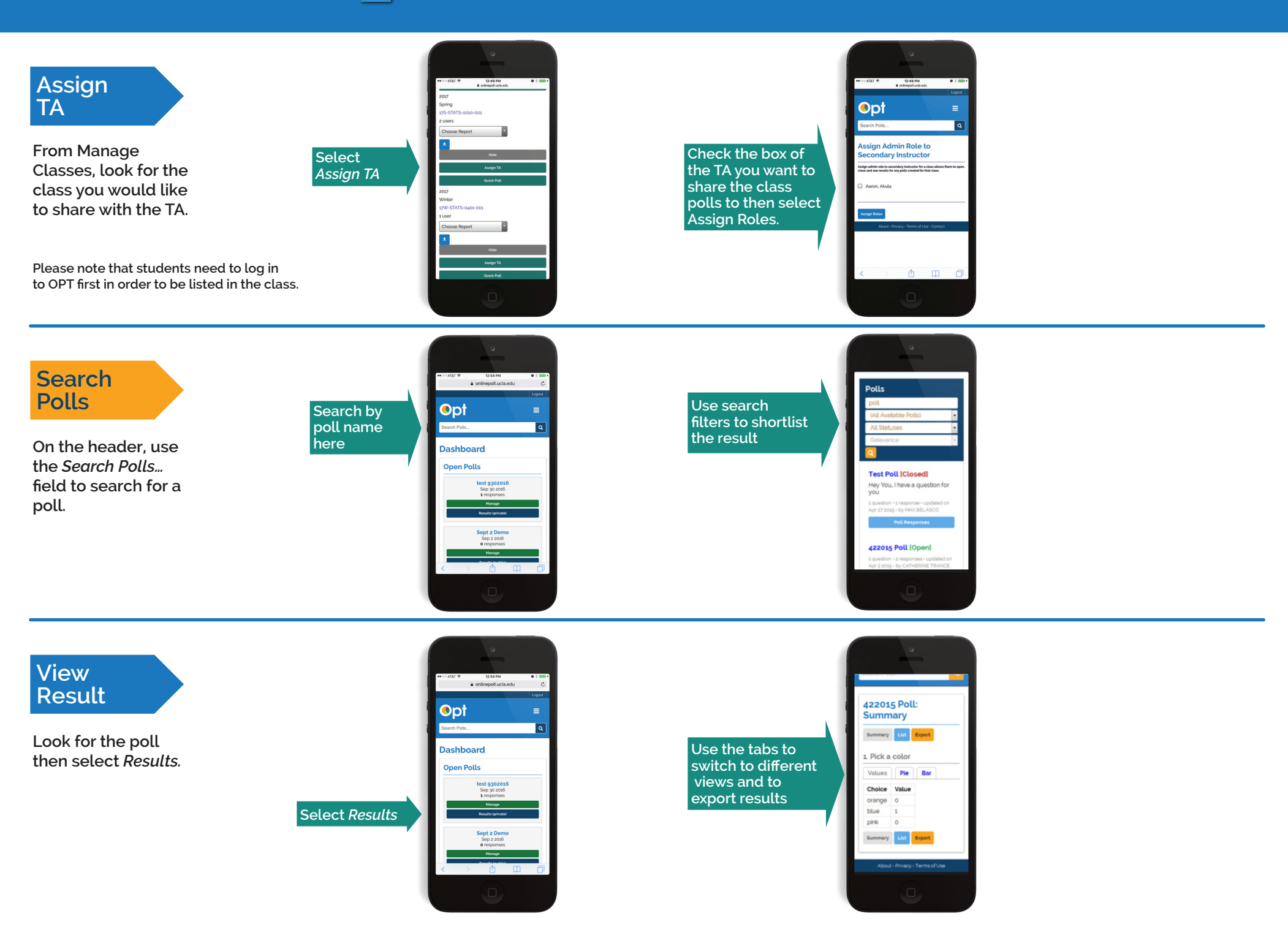